# universal mechanism

# 多体系统动力学仿真

# UM 软件强基训练系列教程 (03)

四川同算科技有限公司

2022年5月

《UM软件强基训练系列教程》面向具有 UM 软件使 用基础的用户,作为对《UM 软件入门系列教程》和《UM 培训教程》的补充和强化,教程中使用的部分例子取自 UM 软件自带的模型。

希望读者重视基础,勤加练习,多多思考,相信通过每一次练习都能有所收获。

本例模型路径: C:\Users\Public\Documents\UM Software Lab\UniversalMechanism\9\SAMPLES\LIBRARY\ZSurfaceAnd Wheel

## 目录

| 1    | UM IN | IPUT | 建植   | 製过  | 程.  |    |     | •••• | •••• | <br>•••• | •••• |     |     | •••• | ••••• | 4   |
|------|-------|------|------|-----|-----|----|-----|------|------|----------|------|-----|-----|------|-------|-----|
| 1.1  | 建立)   | 几何样  | 莫型.  |     | ••• |    | ••  |      | •••  | <br>••   |      | ••• | ••  | •••  | • • • | . 4 |
| 1.2  | 定义国   | 刚体参  | \$数. | ••• | ••• |    | ••• |      | •••  | <br>•••  |      | ••• | ••• | •••  |       | 10  |
| 1.3  | 描述领   | 皎    |      | ••• | ••• |    | ••  |      | •••  | <br>••   | •••  | ••• | ••  | •••  | •••   | 11  |
| 1.4  | 添加;   | 力元.  |      | ••• | ••• |    | ••  |      | •••  | <br>••   |      | ••• | ••  | ••   | •••   | 12  |
| 2    |       | IMUL | .ATI | ON  | 仿   | 真过 | し程  |      |      | <br>     | •••• |     |     |      |       | 14  |
| 2. 1 | 工况    | 1    |      |     | ••• |    | ••  |      | •••  | <br>     |      | ••• | ••• | •••  | • • • | 14  |
| 2. 2 | 工况    | 2    |      |     | ••• |    | ••  |      | •••  | <br>••   |      | ••• | ••  | •••  | • • • | 18  |
| 2. 3 | 工况    | 3    |      |     |     |    | ••• |      |      | <br>     |      | ••• | ••  |      |       | 20  |

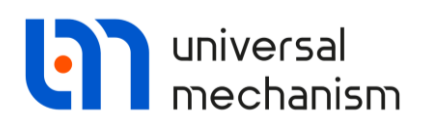

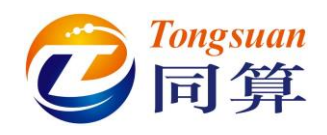

### 1 UM Input 建模过程

#### 1.1 建立几何模型

Wheel: 由一个 Profiled 和十个 Cone 组成,颜色分别为黑色和灰色。

#### **Profiled Parameters:**

Profile:选择 Curve 2D 截面类型,比例系数 Scale X 和 Scale Y 均为 1, 离散点数 Number of points 为 16,勾选 Close,点开 Description 右端的 曲线编辑器,可以直接输入一系列坐标点,也可以先在记事本中准备好 如下两列数据,并修改后缀为 crv (注: \*.crv 格式的文件可以由 UM 软 件的曲线编辑器读取)。

| Description GO pos                                                                            | ition                                                |                                                | wheel_curv                                                                                                    | e.crv - 记事本                                                                  |             |
|-----------------------------------------------------------------------------------------------|------------------------------------------------------|------------------------------------------------|----------------------------------------------------------------------------------------------------|------------------------------------------------------------------------------|-------------|
| Profiled                                                                                      |                                                      |                                                | 文件(F) 编辑(E)                                                                                                    | 格式(O) 查看                                                                     | (V) 帮助(H)   |
| Type: Profile<br>Comments/Text at<br>Parameters Color<br>Profile Axis curv<br>Type of section | d V + (<br>tribute C<br>rs GE position Material<br>e | <b>.</b> • • • • • • • • • • • • • • • • • • • | -0.1       -0         0.1       -0         0.15       -0         0.15       -0         0.15       -0         0.15       -0         0.15       -0         0.15       -0         0.15       -0         0.15       -0         -0.1       -0         -0.15       -0 | ).5715<br>).5715<br>).5215<br>).3715<br>).3215<br>).3215<br>).3215<br>).3715 |             |
| () Circle                                                                                     | ◯ Spline 3D                                          |                                                | -0.15 -0                                                                                                    | ).5215                                                                       |             |
| Curve 2D                                                                                      |                                                      |                                                | -0.1 -0                                                                                                    | .5715                                                                        |             |
| Scale X:                                                                                      | 1.000                                                | 1                                              |                                                                                                    |                                                                              |             |
| Scale Y:                                                                                      | 1.000                                                | *∕₊                                            |                                                                                                    |                                                                              |             |
| Number of points:                                                                             | 16                                                   | 1                                              |                                                                                                    |                                                                              |             |
| Close                                                                                         |                                                      |                                                | 1                                                                                                    |                                                                              |             |
| Description:                                                                                  | (none)                                               |                                                | 、<br>第1行, 第13                                                                                                    | 列 100%                                                                       | Windows (CR |

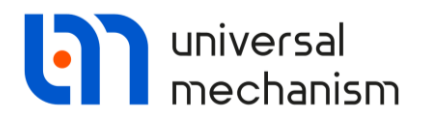

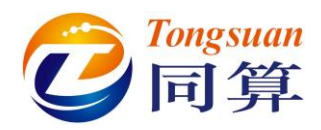

在曲线编辑器窗口,点击打开按钮,加载 wheel\_curve.crv 文件,并将第 3、5、7、9点处线条类型改为 Circle,这样表示线段 2-3, 4-5, 5-7, 8-9 均为圆弧。

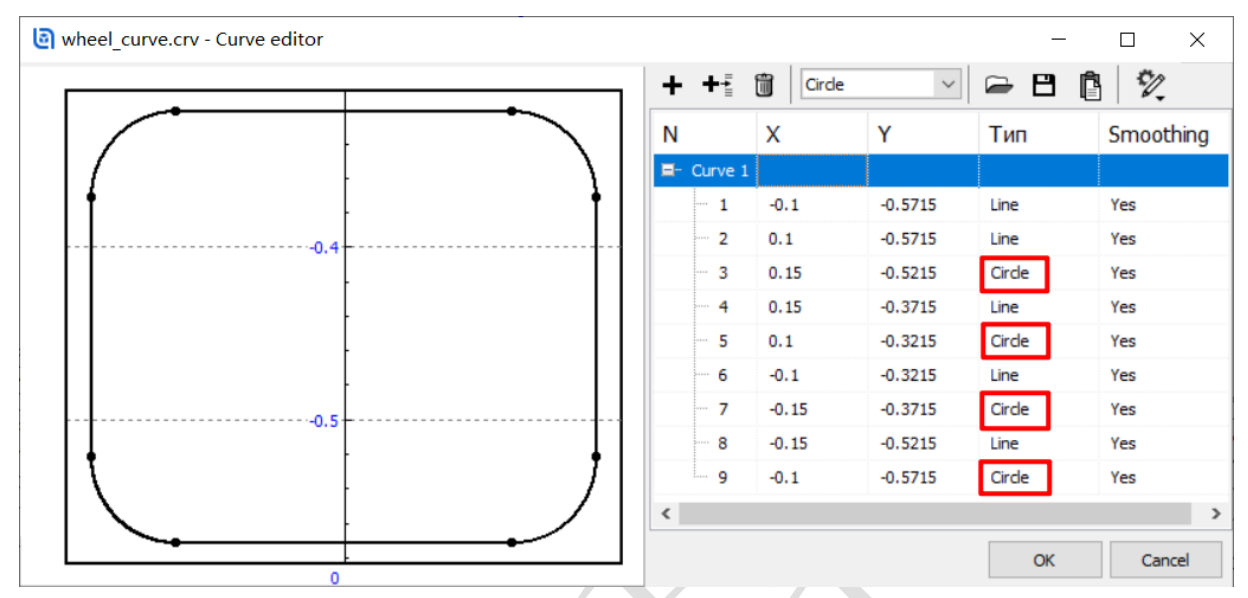

Axis curve: 选择 Circle 轴线类型, 比例系数 Scale X 和 Scale Y 均为 0,

离散点数 Number of points:35,如此就实现了截面绕坐标轴的旋转。

| Type: 🔚 Profile   | .d ~ + 🕩                |        |   | $\sim$ | $\sim$ |
|-------------------|-------------------------|--------|---|--------|--------|
| Comments/Text at  | tribute C               |        |   |        | $\leq$ |
|                   |                         |        |   |        |        |
| Parameters Color  | rs GE position Material |        |   |        |        |
| Profile Axis curv | e                       |        |   |        |        |
| Type of curve:    | Cirde                   | $\sim$ |   |        |        |
| Scale X           | 0.000                   | 2      |   |        |        |
| Scale Y:          | 0.000                   | 2      |   |        | _      |
| Number of points: | 35                      | 14     |   |        |        |
| Reverse norma     | on ends                 |        |   |        |        |
| Do not rotate a   | about the tangent       |        | + |        |        |

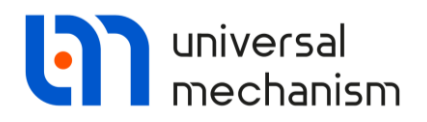

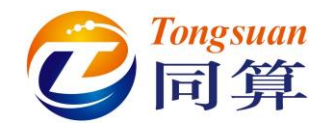

**Conel Parameters:** R2=R1=0.3215 (m), h=0.18 (m).

GE Position: 先绕 X 轴旋转 90(°),旋转后再沿 Z 轴移动-0.09 (m)。

| Name: Wheel S + + m m GO position                          |          |
|------------------------------------------------------------|----------|
| Comments/Text attribute C Profiled Cone Cone Cone          | Cc • •   |
| Type: 🔥 Cone 🗸 🕇 🗭                                         | Û        |
| Description GO position Comments/Text attribute C          |          |
| Profiled Cone Cone Cc +                                    |          |
| Type: 🔥 Cone 🗸 🕂 📑 🗑 Parameters Colors GE position Materia | ł        |
| Comments/Text attribute C                                  | C        |
|                                                            | C        |
| Parameters Colors GE position Material                     |          |
| Padius (P2): 0.3215 C                                      |          |
| Rotation Rotation                                          |          |
| Radius (R1): 0.3215 C X V 90                               | U        |
| Height (h): 0.18 C V                                       | C        |
| Number of points                                           | C        |
| Bottom circle: 31                                          |          |
| Generatrix:                                                |          |
|                                                            | <u> </u> |
| Angles: 0.00 1 0.00 1                                      | C        |
| Closing: (none) ~ z: -0.09                                 | C        |

**Cone2 Parameters:** R2=R1=0.1 (m), h=0.21 (m).

GE Position: 先绕 X 轴旋转 90(°),旋转后再沿 Z 轴移动-0.105 (m)。

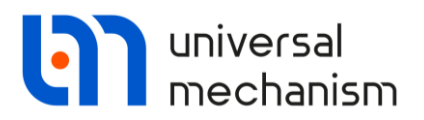

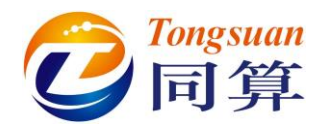

**Cone3 Parameters:** R2=R1=0.015 (m), h=0.225 (m).

**GE Position**: 先绕 X 轴旋转 90(°), 旋转后再沿 X 轴移动 0.2572 (m), 沿 Z 轴移动-0.1125 (m)。

复制 Cone3 七次,对应按下表修改 GE Position 参数。

| 序号     | Х                    | Y                    |
|--------|----------------------|----------------------|
| Cone4  | -0.2572              | 0                    |
| Cone5  | 0                    | 0.2572               |
| Cone6  | 0                    | -0.2572              |
| Cone7  | 0.2572*cos(pi*0.25)  | 0.2572*sin(pi*0.25)  |
| Cone8  | 0.2572*sin(pi*0.25)  | -0.2572*cos(pi*0.25) |
| Cone9  | -0.2572*cos(pi*0.25) | -0.2572*sin(pi*0.25) |
| Cone10 | -0.2572*sin(pi*0.25) | 0.2572*cos(pi*0.25)  |

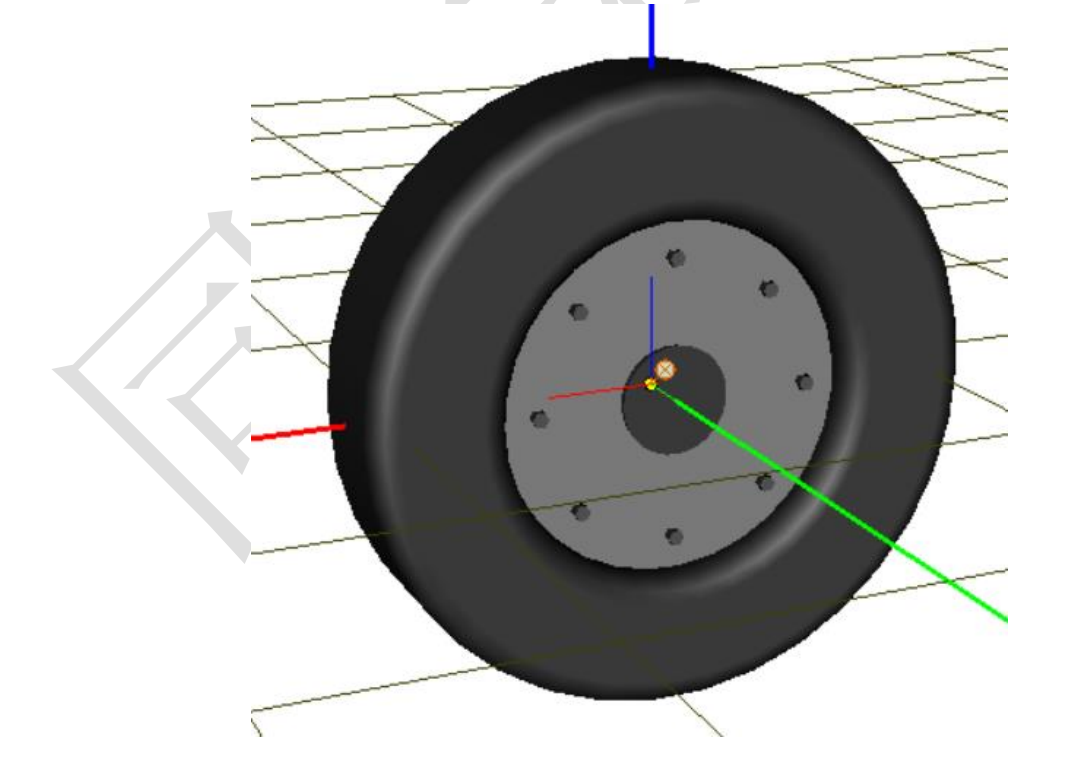

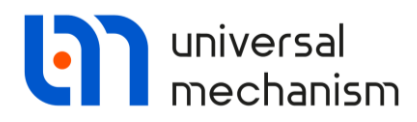

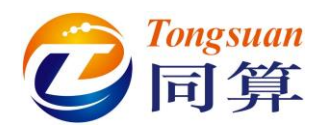

Surface: 由 2 个 Box 和 1 个 Polyhedron 组成,颜色分别为棕色、棕色和红色。

Box1 Parameters: A=2, B=3, C=0.5

GE Position:沿Z 轴移动-0.5(m)。

Box2 Parameters: A=4, B=3, C=0.5

**GE Position**:沿X轴移动 3.5(m),再沿Z轴移动-0.5(m)。

**Polyhedron Parameters:** 先创建 6 个空间点, 1(1, 0.5, 0)、2(1, -0.5, 0)、3(0, -0.5,0.2)、4(-1, -0.5, 0)、5(-1, 0.5, 0)、6(0, 0.5, 0.2),再根据点(1,2,3,6)和(3,4,5,6)生成平面。

GE Position:沿X轴移动4(m)。

| Descrip                             | tion GO p                                | position    |                             |                                                                                                    |
|-------------------------------------|------------------------------------------|-------------|-----------------------------|----------------------------------------------------------------------------------------------------|
| Box                                 | Box                                      | Polyhedro   |                             | Name: Surface                                                                                            |
| Comn                                | ents/Text                                | yhedron V   | External normal GE position | Description GO position                                                                                  |
| Mat                                 | terial                                   | attribute C |                             | Box Box Polyhedron                                                                                       |
| Par                                 | rameters                                 | Texture     |                             | Type: Polyhedron V + I III IIII                                                                          |
| Vertic                              | ies:                                     | Colors      |                             | Comments/Text attribute C                                                                                |
| 1                                   | 1                                        | 0.5         | 0                           | Material         Texture         External normal           Parameters         Colors         GE position |
| 2                                   | 1                                        | -0.5        | 0                           |                                                                                                    |
| 3                                   | 0                                        | -0.5        | 0.2                         |                                                                                                    |
| 4                                   | -1                                       | -0.5        | 0                           | Translation     x:   4     y:   C                                                                        |
| 5                                   | -1                                       | 0.5         | 0                           |                                                                                                    |
| 6                                   | 0                                        | 0.5         | 0.2                         |                                                                                                    |
| Conv<br>+<br>Fill/Po<br>I<br>J<br>3 | ex polygor<br>olygon<br>,2,3,6<br>,4,5,6 | ns:<br>•    |                             | z: C<br>Rotation                                                                                         |

8

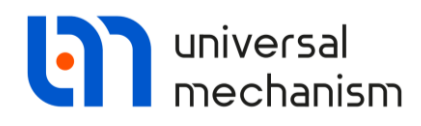

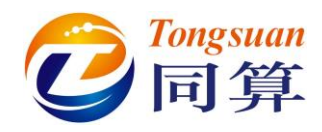

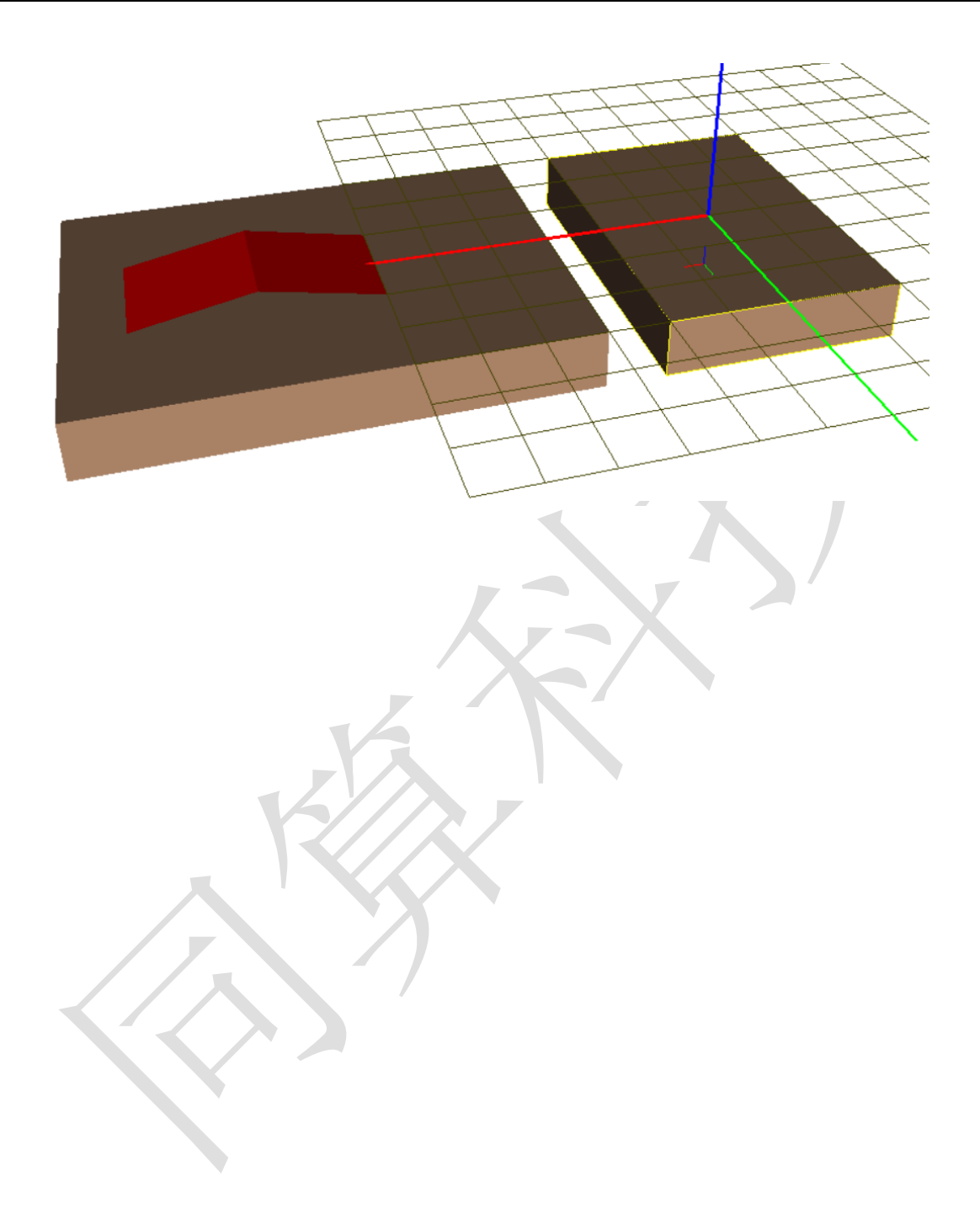

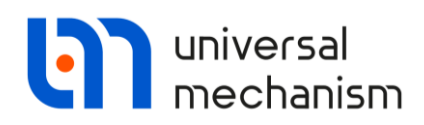

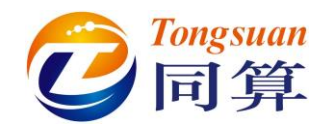

#### 1.2 定义刚体参数

**Base0**: Base0 是每个 UM 多体系统中固有的零号物体,不需要单独创建,可以赋予 几何图形,如下图,将 Surface 赋给 Base0,即作为 Scene image。

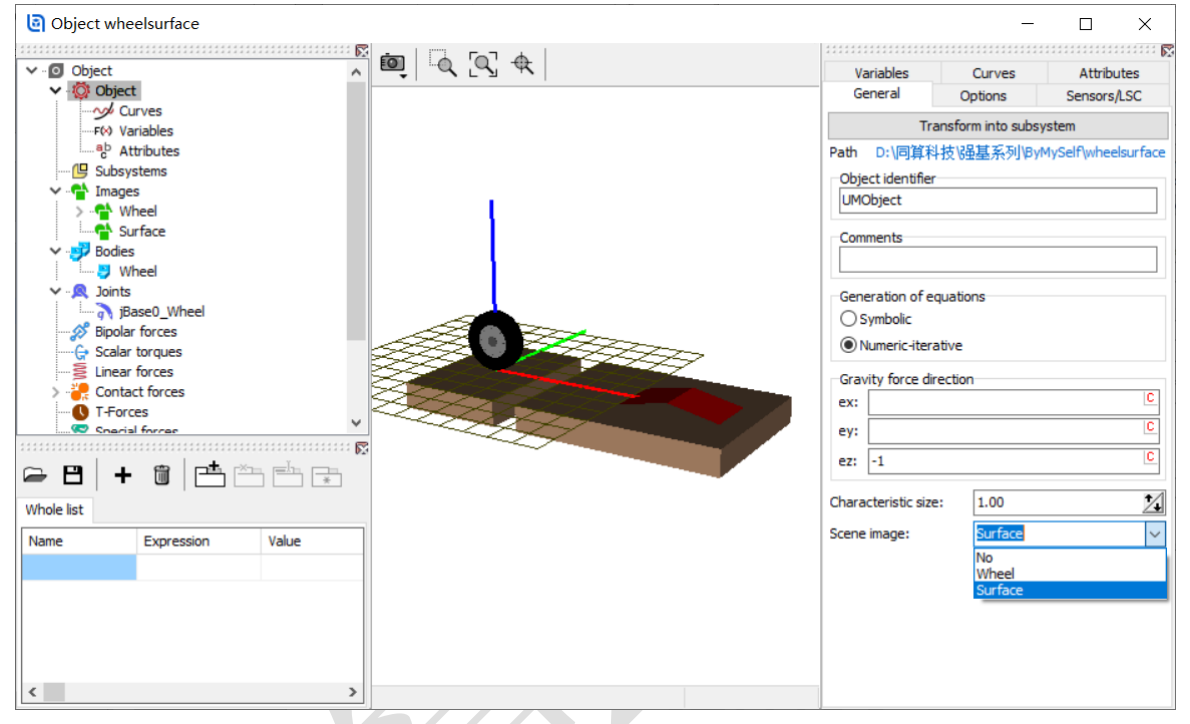

Body1: 命名为 Wheel,选择几何 Wheel,设置质量 Mass=50(kg),三个主轴方向的转动惯量均为 5(kg·m<sup>2</sup>),质心为几何中心,即坐标原点。

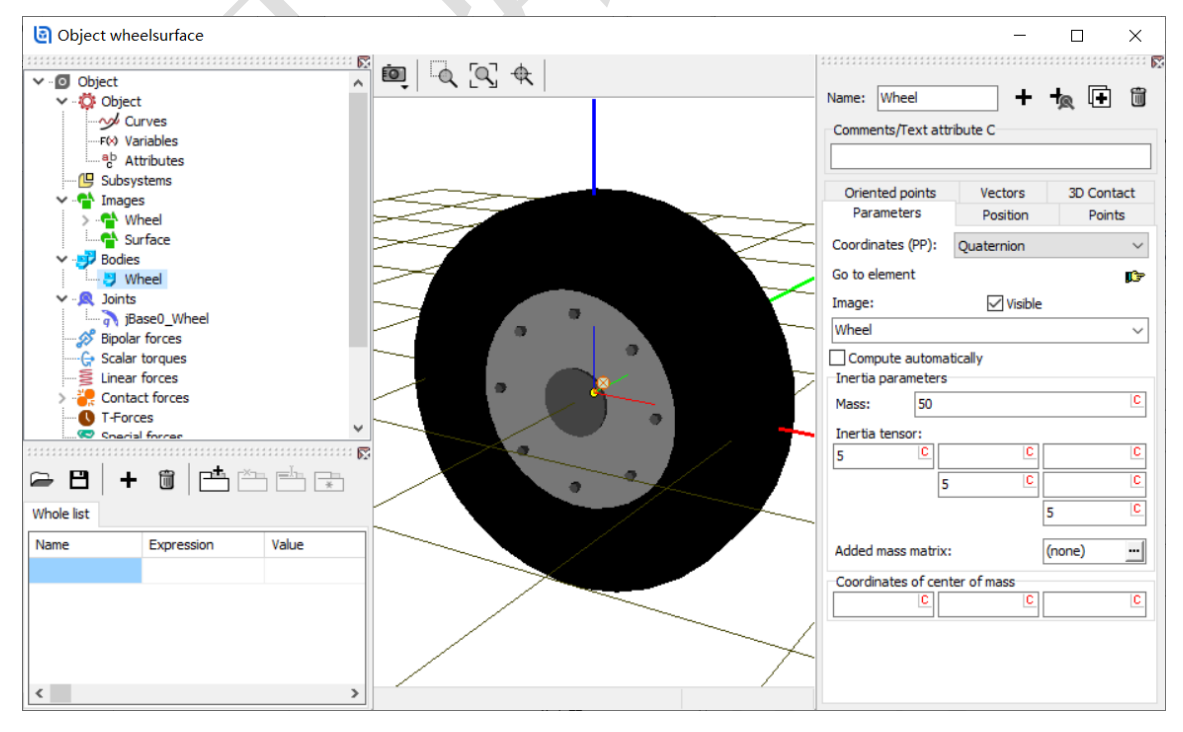

Universal Mechanism 9

强基训练

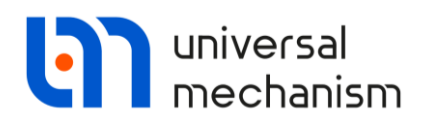

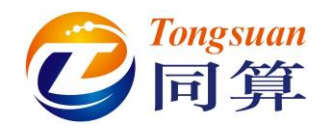

#### 1.3 描述铰

**jBase0\_Wheel**:选择 Base0 作为铰的 1 号物体, Wheel 为 2 号物体, 类型为 Quaternion (四元素铰,适合模拟具有任意空间姿态的刚体)。

| Object wheelsurface                                                                                                    | - 0                                                                                                    | ×        |
|----------------------------------------------------------------------------------------------------|----------------------------------------------------------------------------------------------------|----------|
| Object     Object     Object     Object     Object     Object     Object     Object     Overs     Overs     Ove | Image: Image: | ~        |
| - gb Attributes<br>@ Subsystems<br>✓ ♣ Images                                                                                                    | Base0 Wheel Type: Quaternion                                                                                                    | •<br>~   |
| > 🗳 Wheel<br>Surface                                                                                                    | Joint points<br>Base0                                                                                                    | <b>↓</b> |
| Wheel     ✓ .                                                                                                    | Wheel C C                                                                                                    | <b>₽</b> |
| G Scalar torques                                                                                                    | Initial orientation<br>Rotation angle:                                                                                                    |          |
| Charial forces                                                                                                    | ex: 1.0000000                                                                                                    |          |
| ← 💾 + 🛍 📫 🏝 👘 💿                                                                                                    | ez: 0.0000000                                                                                                    | 2        |
| Name Expression Value                                                                                                    | 0.0000000                                                                                                    | 1        |
|                                                                                                    | Translational coordinates                                                                                                    |          |
|                                                                                                    | x: 0.0000000                                                                                                    | 1        |
|                                                                                                    | y: 0.0000000                                                                                                    | 1        |
| < >                                                                                                    | z: 0.0000000                                                                                                    | <u>×</u> |
|                                                                                                    |                                                                                                    |          |

Joint points: (0, 0, 0.6) 和 (0, 0, 0);

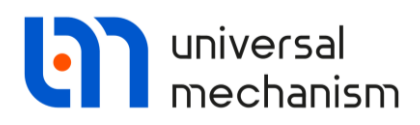

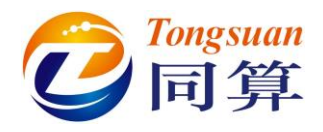

#### 1.4 添加力元

**Contact force1**:选择 Wheel 作为力元的 1 号物体, Base0 为 2 号物体, Type 为 Circle-Z surface。

Parameters: Stiffness coef.(c)=100000, Damping coef.(d)=1000.

**Geometry**: 通过圆心坐标(0, -0.11, 0)、半径 0.57(m)和法向(0, 1, 0)确 定用于接触计算的圆(注: 与刚体 Wheel 的几何无关)。

Z-surface: 先选择 Graph.object, 再从列表中选择先前建立的几何图形 Surface 图形, 点击下图中的更新按钮, 程序自动从几何图形 Surface 中获取曲面数据 用于接触计算。

| Name: contactforce1        |         | • | Name: Contactforce1 + +      |
|----------------------------|---------|---|------------------------------|
| Comments/Text attribute    | C       |   | Commonte Travit attribute C  |
|                            |         |   | Comments/rext attribute C    |
| Body1:                     | Body2:  |   |                              |
| Wheel -                    | Base0   | - | Body1: Body2:                |
| Type: 🔗 Circle-7 surface   | <u></u> |   | Wheel Base0 •                |
|                            |         |   | Type: 🦨 Circle-Z surface 🗸 🗸 |
| Parameters Geometry        |         |   | Parameters Geometry          |
| Sliding parameters         |         |   |                              |
| Friction coef. (f):        | 0.25    | C | Center:                      |
| Friction coef. (f0):       | 0.3     | C | C -0.11 C C                  |
| Velocity (vs):             |         | C | Radius: 0.57 C               |
| Stribeck coef. (delta):    | 1       | C | Нормаль:                     |
| Friction coef. (nu):       |         | C |                              |
| Parameters of normal       | contact |   | Z-surface (Base0)            |
| Stiffness coef. (c):       | 100000  | C | Type of dependence           |
| Damping coef. (d):         | 1000    | C | O Expression I Graph. object |
| Rolling parameters         |         |   | ○ Function                   |
| Delling fristian (Vacily)  |         |   | Curfere                      |
| Rolling medon (Kroll):     |         |   | Surrace 🗸 🖉                  |
| Spinning friction (Kspin): |         | C | Compute normal by:           |
| Velocity (w*):             | 0.01    | C | surface $\checkmark$         |

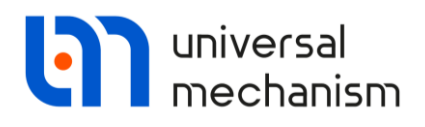

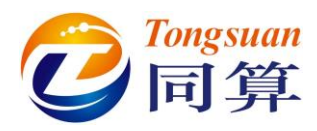

复制 Contact force1 生成 Contact force2, 修改圆心坐标(0, 0.11, 0)。

| Name: Contact force2       | + 4     | 1 |              |         |           |             |    |          |
|----------------------------|---------|---|--------------|---------|-----------|-------------|----|----------|
| Comments/Text attribute (  | 0       |   | Name: Cont   | tact fo | rce2      | +           | Ð  | Ĩ        |
|                            |         |   | Comments/T   | ext at  | tribute C |             |    |          |
| Body1:                     | Body2:  |   |              |         |           |             |    |          |
| Wheel                      | Base0   | - | Podu 1       |         |           | Rodu 2      |    |          |
| Type: 🦨 Circle-Z surface   |         | ~ | Wheel        |         | -         | Base0       |    | <b>•</b> |
| Parameters Geometry        |         |   | Type: 🔏 Circ | de-Z si | urface    |             |    | ~        |
| Sliding parameters         |         |   | Parameters   | Geon    | netry     |             |    |          |
| Friction coef. (f):        | 0.25    | С |              |         |           |             | _  |          |
| Friction coef. (f0):       | 0.3     | С | Center:      |         |           |             | 5  |          |
| Velocity (vs):             |         | С |              | С       | 0.11      | <u> </u>    |    | C        |
| Stribeck coef. (delta):    | 1       | С | Radius:      |         | 0.57      |             |    | C        |
| Friction coef. (nu):       |         | С | Нормаль:     | n       | 1         | n           |    | n        |
| Parameters of normal       | contact |   | Z gurface /E | 2000)   | -         |             |    |          |
| Stiffness coef. (c):       | 100000  | С | Type of dep  | pender  | nce       |             |    |          |
| Damping coef. (d):         | 1000    | C | CExpressi    | ion     |           | Graph. obje | ct |          |
| Rolling parameters         |         |   | ○ Function   | ı       |           |             |    |          |
| Rolling friction (Kroll):  |         | С | Surface      |         |           |             | ~  | 2        |
| Spinning friction (Kspin): |         | С | Compute nor  | rmal by | v:        |             |    |          |
| Velocity (w*):             | 0.01    | C | surface      |         |           |             | ~  |          |
|                            |         |   |              |         |           |             |    |          |

完成建模: 切换为全局显示, 保存模型。

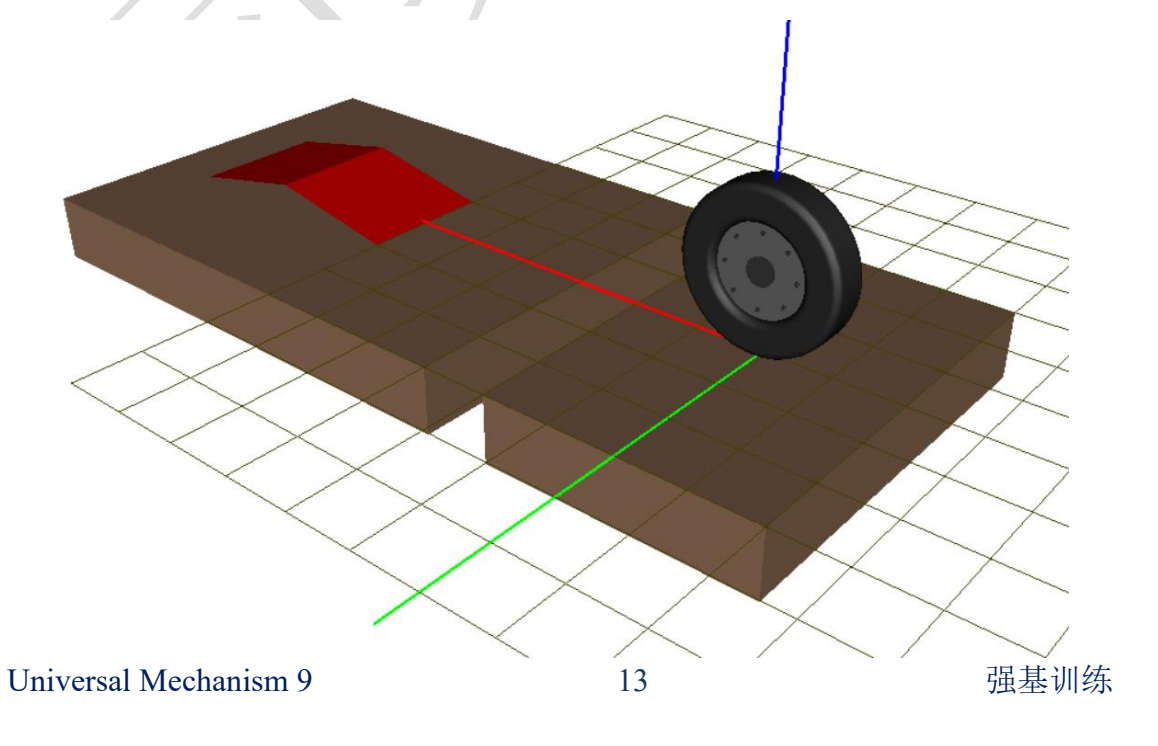

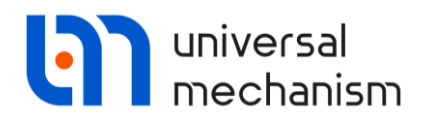

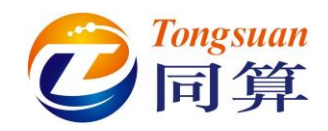

### 2 UM Simulation 仿真过程

本例中建立了一个刚性车轮和一个具有典型障碍特征(凹槽和三角坡)的地形,并 定义了车轮与地形的接触关系。下面,请运行 UM Simulation 程序,加载模型。

#### 2.1 工况1

打开仿真控制界面,设置仿真时间为 5s,输出的数据步长为 0.005s,勾选 Delay to real time simulation。

| Object sim                                                                                                    | ulation inspector         |                                                       |                       |            |               |            |  |
|----------------------------------------------------------------------------------------------------|---------------------------|-------------------------------------------------------|-----------------------|------------|---------------|------------|--|
| Solver                                                                                                    | Initial condition         | ns Object v                                           | ariables              | XVA        | Informa       | tion Tools |  |
| Simulation p                                                                                                    | rocess parameters         | Solver options                                        | Type of               | coordinate | es for bodies |            |  |
| Solver<br>BDF<br>ABM<br>Park<br>Gear 2<br>Park Park<br>Park Park<br>Error toleral<br>Delay to<br>Keep system<br>Computa<br>Block | arallel                   | pe of solution ) Null space meth ) Range space me > > | od (NSM)<br>ethod (RS | М)         |               |            |  |
| In                                                                                                    | Integration Message Close |                                                       |                       |            |               |            |  |

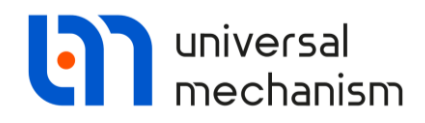

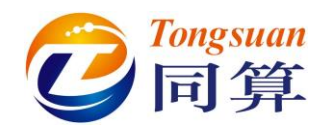

打开变量向导,分别创建车轮中心在 X 方向和 Z 方向的位移变量。

| 🔄 Wizard of variables           |                                       |                       | ×                             |
|---------------------------------|---------------------------------------|-----------------------|-------------------------------|
| 🕪 Reactions 📑 Coordinates       | Solver variables                      | es 🛛 🔐 Contact forces | 🚼 Contact forces for bodies   |
| 🥩 Variables for group of bodies | 🔍 Joint forces 🛛 🛕 Angular variable   | s 🛃 Linear variables  | a+b Expression User variables |
| 🖃 🗹 wheelsurface                | Selected                              |                       |                               |
| Wheel                           | Wheel                                 |                       |                               |
|                                 | Coordinates of point in the body-fixe | d frame of reference  |                               |
|                                 | 0                                     | 0                     | 0                             |
|                                 | Type                                  |                       |                               |
|                                 | Coordinate                            | O Bipolar vecto       | r                             |
|                                 |                                       | O Bipolar veloc       | ty                            |
|                                 | O Acceleration                        | O Bipolar accel       | eration                       |
|                                 | Companyant                            |                       |                               |
|                                 | © X OY                                | Oz Olv                | I Ov                          |
|                                 | Resolved in SC of body                |                       |                               |
|                                 | Base0                                 |                       | <b>•</b> 1                    |
|                                 |                                       |                       |                               |
|                                 |                                       |                       |                               |
|                                 | <u>к</u>                              |                       |                               |
| 📑 Wizard of variables           |                                       |                       | ×                             |
| 🕪 Reactions 🛛 📋 Coordinates     | O Solver variables                    | es 🛛 🔐 Contact forces | 🚼 Contact forces for bodies   |
| Variables for group of bodies   | 🙊 Joint forces 🛛 🛕 Angular variable   | s 🛃 Linear variables  | a+b Expression User variables |
| □ ✓ wheelsurface                | Selected                              |                       |                               |
| Wheel                           | Wheel                                 |                       |                               |
|                                 | Coordinates of point in the body-fixe | ed frame of reference |                               |
|                                 | 0                                     | 0                     | 0                             |
|                                 |                                       |                       |                               |
|                                 | Ocordinate                            | O Binolar vecto       | ar.                           |
|                                 | Velocity                              |                       | ity                           |
|                                 |                                       |                       | eration                       |
|                                 |                                       |                       |                               |
|                                 | Component                             |                       |                               |
|                                 |                                       |                       |                               |
|                                 |                                       | 0- 01                 | 1 0.                          |
|                                 | Resolved in SC of body                |                       |                               |
|                                 | Resolved in SC of body<br>Base0       |                       | - U                           |

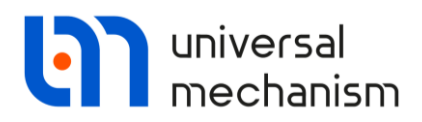

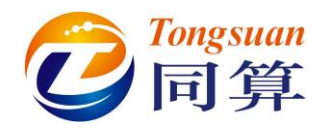

转到初始条件页面,设置车轮沿 X 方向的初始线速度 0.3(m/s),四元素铰的第三个转动坐标初始速度为 2.6。

| Object si   | imul   | ation inspector          |                     |                     |
|-------------|--------|--------------------------|---------------------|---------------------|
| Solve       | er     | Initial conditions       | Object variables XV | A Information Tools |
| Coordina    | tes    | Constraints on initial o | onditions           |                     |
| 🖻 E         | 9      | ⊕                        | (=0 V=0             |                     |
|             | ~      | Coordinate               | Velocity            | Comment             |
| 1.1         |        | 0                        | 0.3                 | jBase0_Wheel 1c     |
| 1.2         |        | 0                        | 0                   | jBase0_Wheel 2c     |
| 1.3         |        | 0                        | 0                   | jBase0_Wheel 3c     |
| 1.4         |        | 1                        | 0                   | jBase0_Wheel q0     |
| 1.5         |        | 0                        | 0                   | jBase0_Wheel q1     |
| 1.6         |        | 0                        | 2.6                 | jBase0_Wheel q2     |
| 1.7         |        | 0                        | 0                   | jBase0_Wheel q3     |
| <           |        |                          |                     | >                   |
| Messa       | age    | dx= 0.1 🛄                | da= 0.1             |                     |
| Number of   | of d.o | o.f. = 7                 |                     |                     |
| Integration |        |                          | Message             | Close               |

执行仿真,在动画窗口可看见车轮沿X轴正向运动到达凹槽时略微弹起,但未能跨过凹槽,最后在该处达到静止状态。

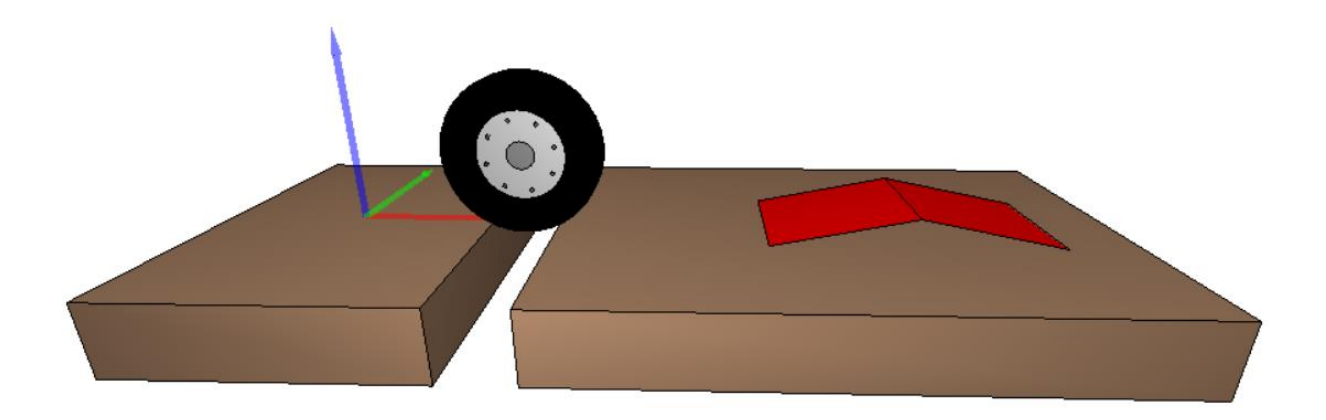

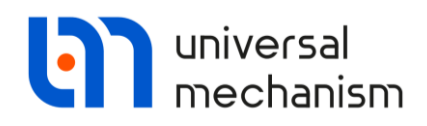

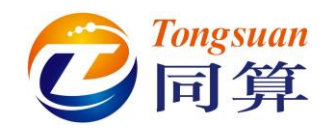

#### 车轮中心在 X 方向和 Z 方向的位移时程如下图。

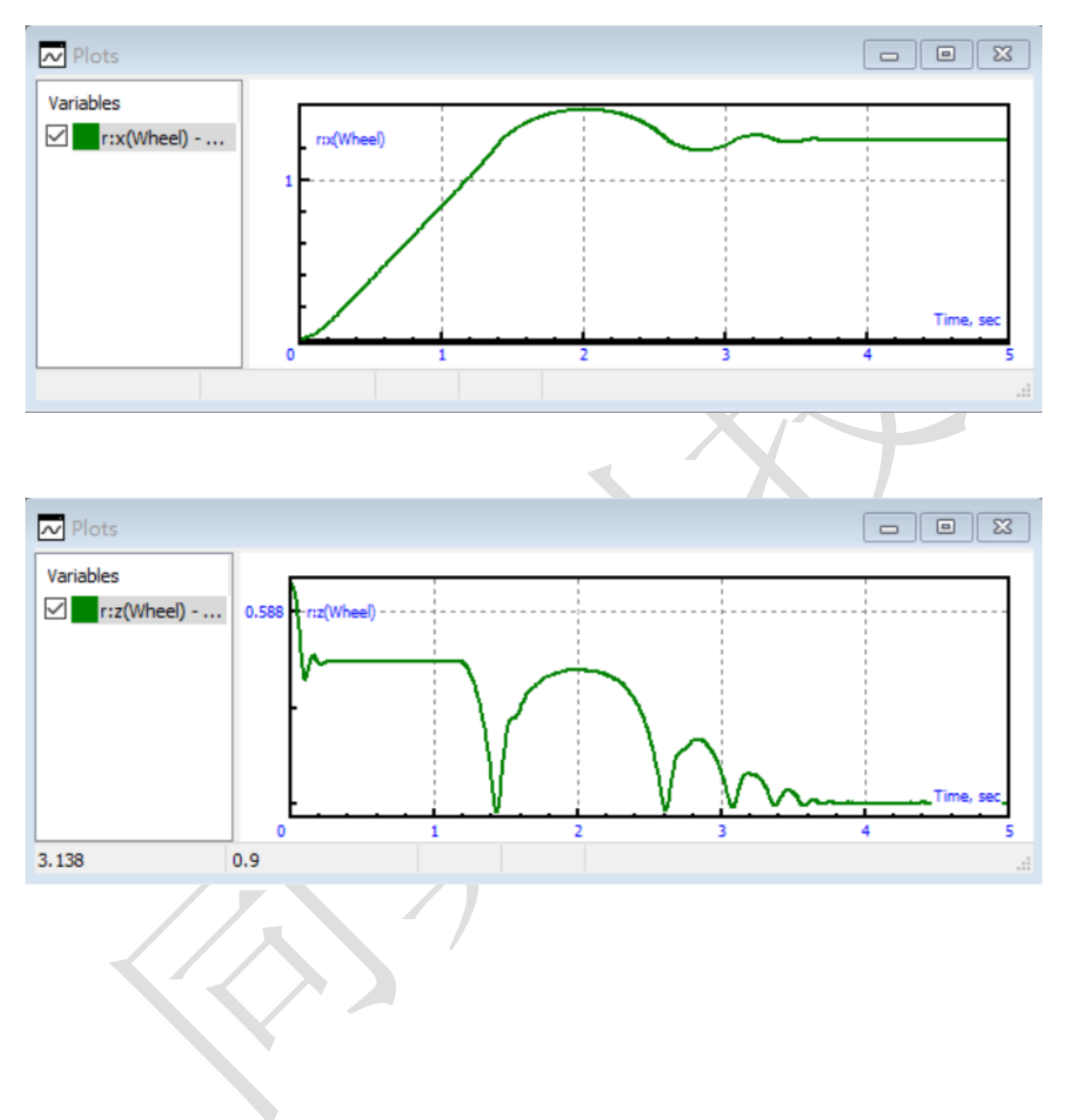

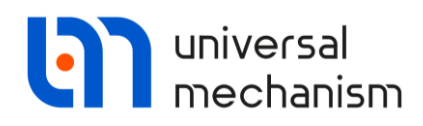

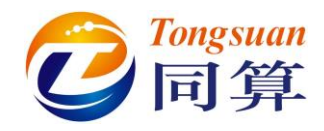

#### 2.2 工况2

中断上一仿真进程,修改仿真时间为 10s,将车轮沿 X 方向的初始线速度修改为 1.5(m/s)。

| Object si         | mula       | ation inspector                   |                      |                     |  |  |
|-------------------|------------|-----------------------------------|----------------------|---------------------|--|--|
| Solve             | r          | Initial conditions                | Object variables XV/ | A Information Tools |  |  |
| Coordinates       |            | Constraints on initial conditions |                      |                     |  |  |
| 🖻 E               | 3          |                                   | =0 v=0               |                     |  |  |
|                   | ✓          | Coordinate                        | Velocity             | Comment             |  |  |
| 1.1               |            | 0                                 | 1.5                  | jBase0_Wheel 1c     |  |  |
| 1.2               |            | 0                                 | 0                    | jBase0_Wheel 2c     |  |  |
| 1.3               |            | 0                                 | 0                    | jBase0_Wheel 3c     |  |  |
| 1.4               |            | 1                                 | 0                    | jBase0_Wheel q0     |  |  |
| 1.5               |            | 0                                 | 0                    | jBase0_Wheel q1     |  |  |
| 1.6               |            | 0                                 | 2.6                  | jBase0_Wheel q2     |  |  |
| 1.7               |            | 0                                 | 0                    | jBase0_Wheel q3     |  |  |
| <                 |            |                                   |                      | >                   |  |  |
| Messa<br>Number o | ge<br>fd.o | dx= 0.1                           | da= 0.1              |                     |  |  |
| Integration       |            |                                   | Message              | Close               |  |  |

执行仿真,在动画窗口可看见车轮沿X轴正向运动顺利越过凹槽,并向三角坡运动, 但未能越过坡顶,最后又反向运动。

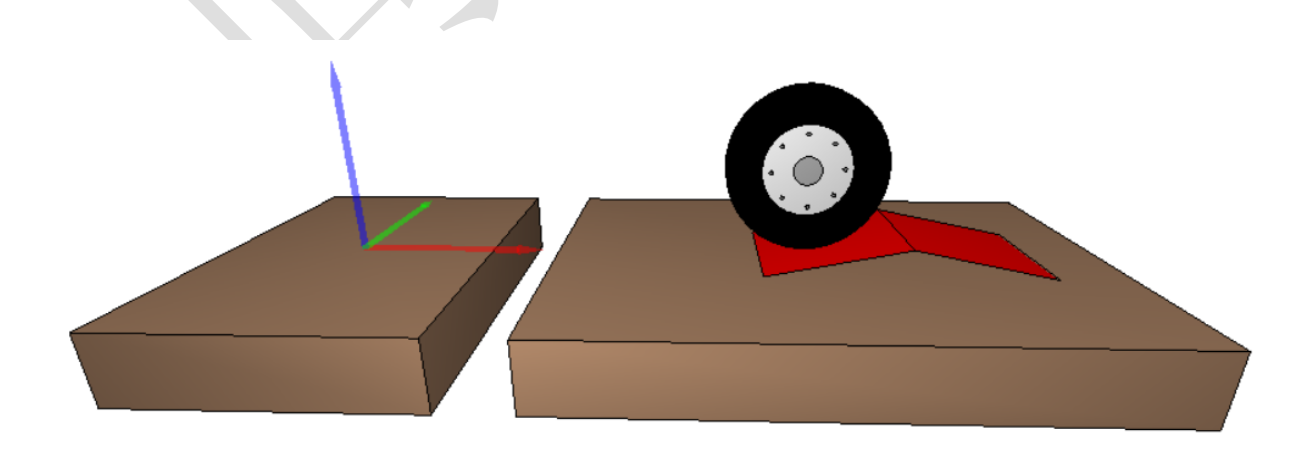

Universal Mechanism 9

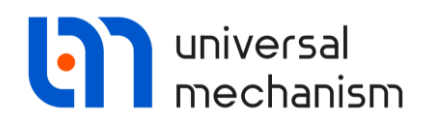

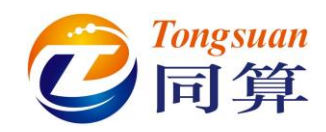

#### 车轮中心在 X 方向和 Z 方向的位移时程如下图。

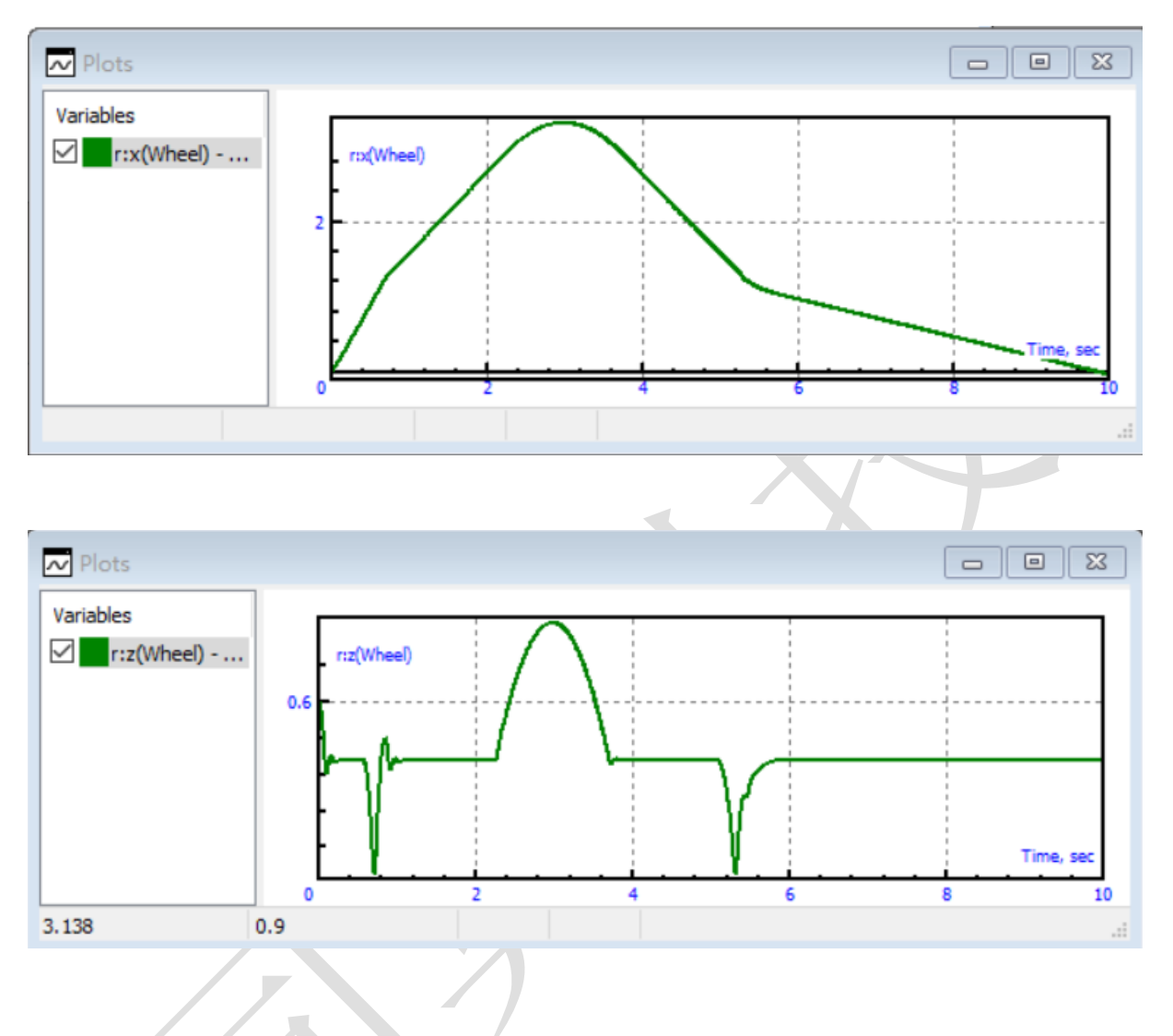

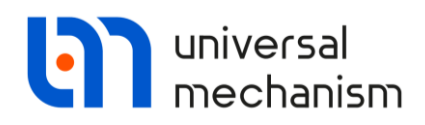

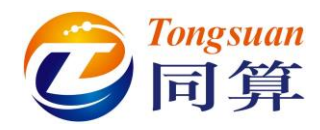

#### 2.3 工况3

中断上一仿真进程,将车轮沿 X 方向的初始线速度改为 2.5(m/s)。

| Solver      |       | Initial conditions                | Object variables XV | A Information Tools |  |  |
|-------------|-------|-----------------------------------|---------------------|---------------------|--|--|
| Coordinates |       | Constraints on initial conditions |                     |                     |  |  |
| 🖻 🖻         |       |                                   | =0 v=0              |                     |  |  |
|             | ~     | Coordinate                        | Velocity            | Comment             |  |  |
| 1.1         |       | 0                                 | 2.5                 | jBase0_Wheel 1c     |  |  |
| 1.2         |       | 0                                 | 0                   | jBase0_Wheel 2c     |  |  |
| 1.3         |       | 0                                 | 0                   | jBase0_Wheel 3c     |  |  |
| 1.4         |       | 1                                 | 0                   | jBase0_Wheel q0     |  |  |
| 1.5         |       | 0                                 | 0                   | jBase0_Wheel q1     |  |  |
| 1.6         |       | 0                                 | 2.6                 | jBase0_Wheel q2     |  |  |
| 1.7         |       | 0                                 | 0                   | jBase0_Wheel q3     |  |  |
| <           |       |                                   |                     | 2                   |  |  |
| Messag      | ge    | dx= 0.1                           | da= 0.1 🛄           |                     |  |  |
| Number of   | r d.o | ).T. = /                          |                     |                     |  |  |

开始仿真,在动画窗口可看见车轮先后越过凹槽和三角坡,最后掉落。

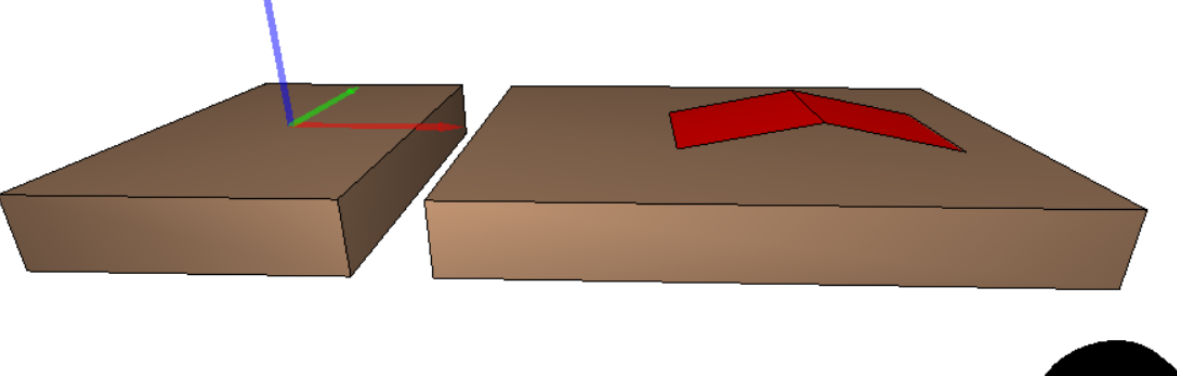

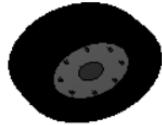

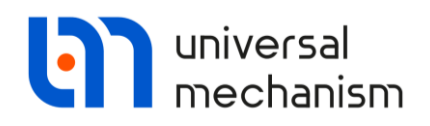

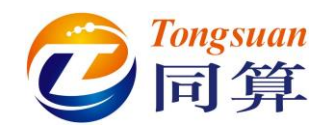

#### 车轮中心在 X 方向和 Z 方向的位移时程如下图。

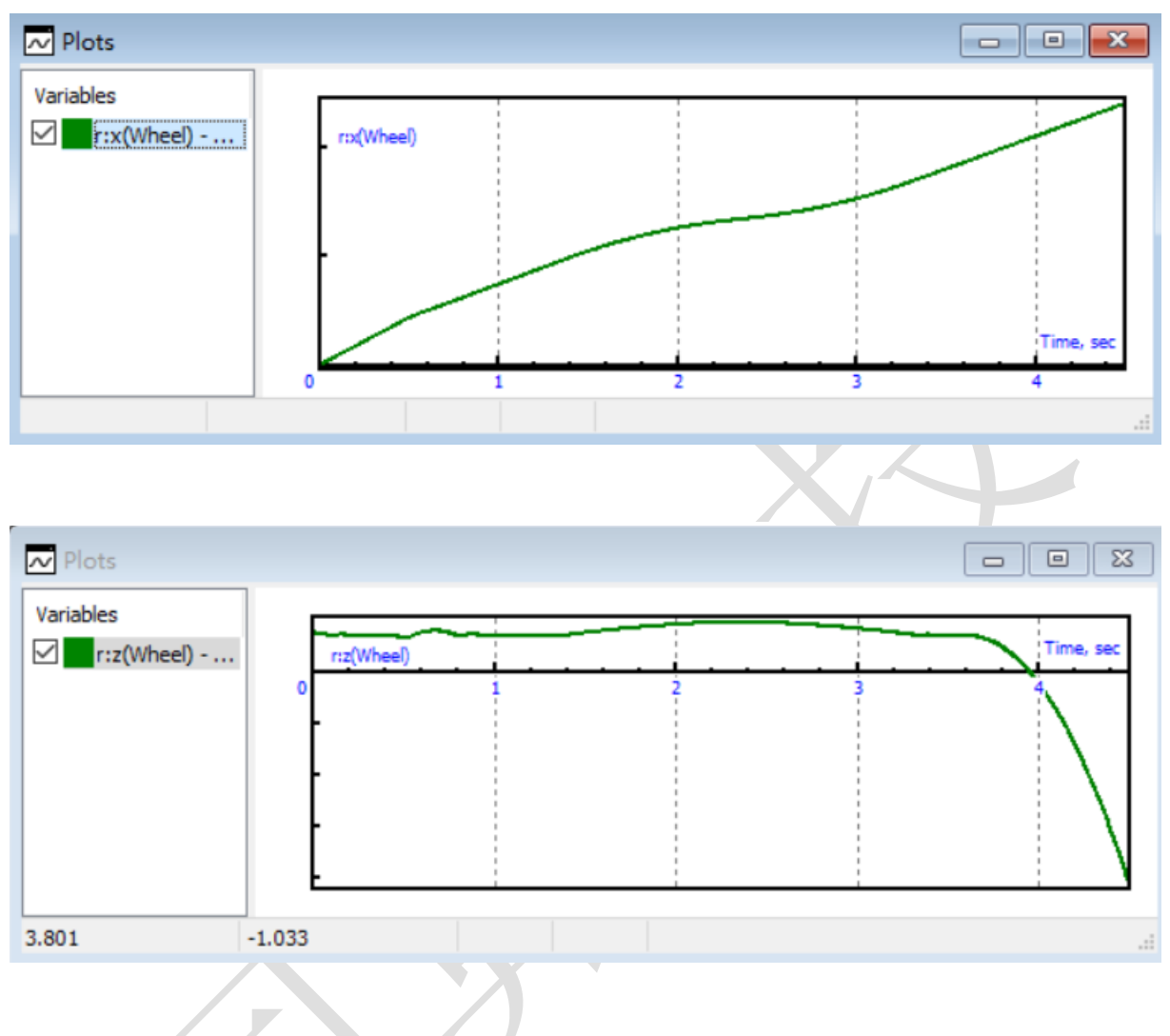